#### Fundraising Guide for Race Against Hate 2025

1. On the Race Against Hate 2025 homepage, click on 'Fundraise' at the top of the page.

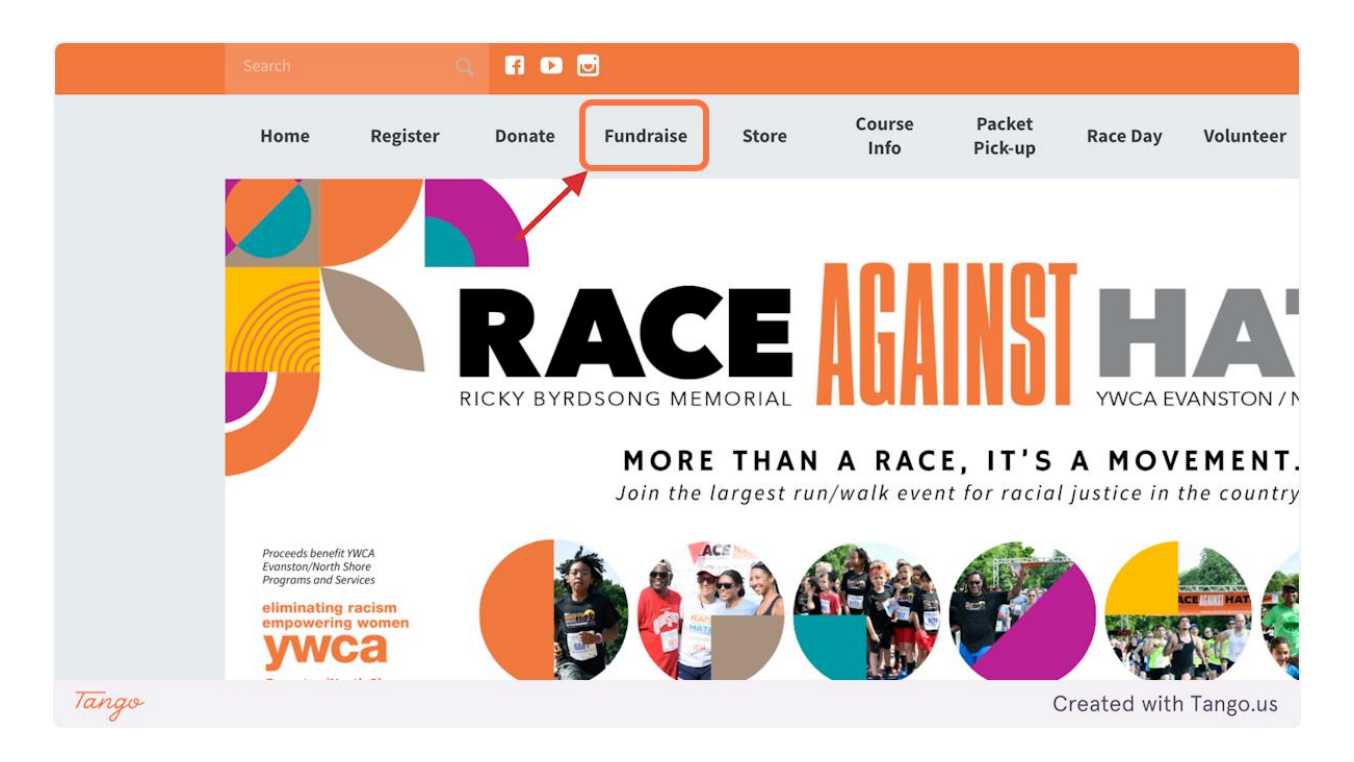

2. Here you can learn all about the prizes we are offering this year! Next, click on 'Set up your fundraising page!'

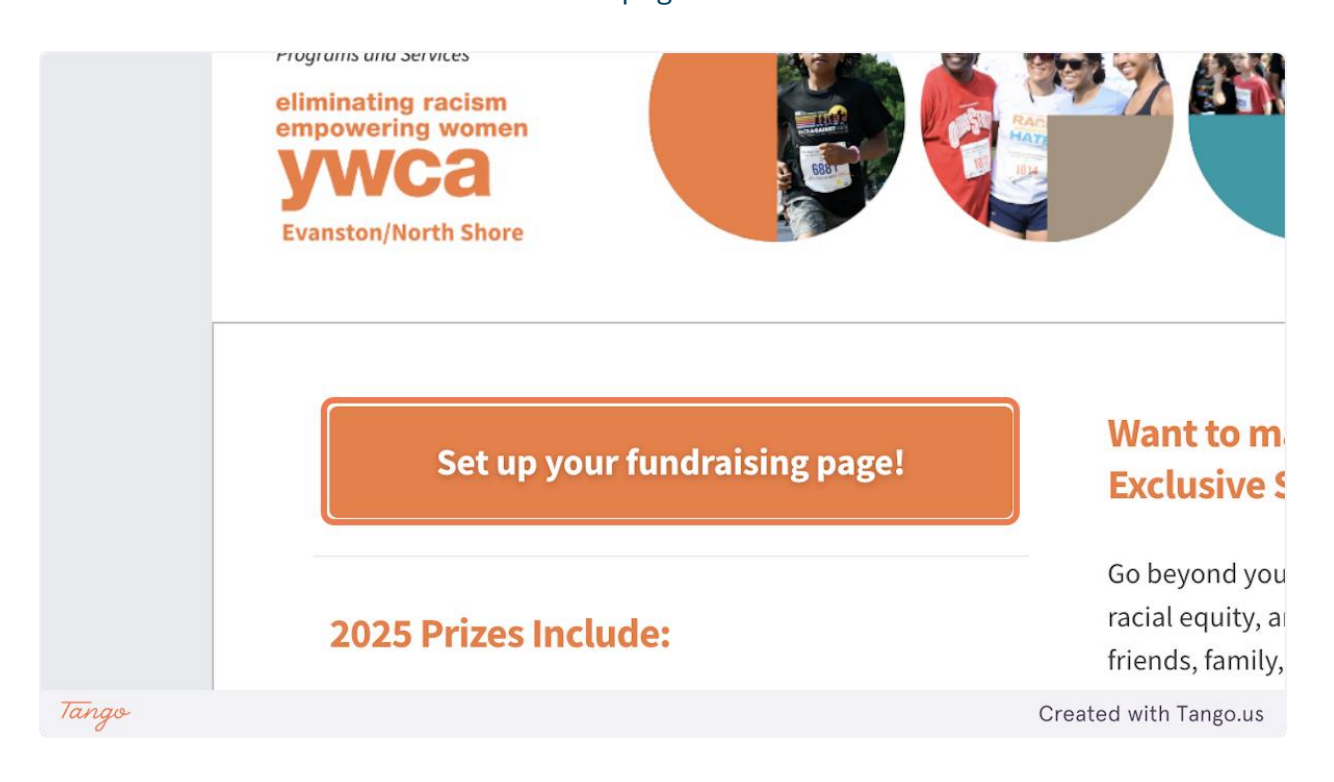

## 3. If you'd like to fundraise as an individual only, click 'Individual'. If you'd like to register as part of a fundraising team click 'Join or Start a Team'

| Fundraise for Ricky Byrdsong Memorial Race Against Hate<br>2025<br>Details , Shop , Finish Up<br>2 Participant # 1 | Your Summary<br>Participant 1<br>Fundraiser Only |
|----------------------------------------------------------------------------------------------------|--------------------------------------------------|
| Thank you for fundraising with us! Fundraiser Only As an Individual Join or Start a Team >                         |                                                  |
| Powered by Coincerner and encrypted.                                                                               | -                                                |
| Tango                                                                                                    | Created with Tango.us                            |

4. For this example, I chose to join a team. You can search for a team or team captain in the search bar and click 'Join' next to the team. If you do not see your team on the list, you can click 'Start a New Fundraising Team' and enter your team's name.

|                                   |                                           | Fundraiser Only                |                       |
|-----------------------------------|-------------------------------------------|--------------------------------|-----------------------|
|                                   | Details > Shop > Finish Up                |                                |                       |
|                                   | Participant # 1                           |                                |                       |
| Thank you for fundraising with us |                                           | ×                              |                       |
| Fundraiser Only                   | Join a Fund                               | raising Team                   |                       |
| Join or Start a Team >            | Q Find a Fundraising Team or Team Captain |                                |                       |
| -                                 | 😩 1 teams                                 |                                |                       |
| Powered by Ogiv.<br>by bioomerang | YWCA E/NS Staff                           | Join                           |                       |
|                                   |                                           |                                |                       |
|                                   |                                           |                                |                       |
|                                   |                                           |                                |                       |
|                                   | ⓒ Back                                    | 😩 Start A New Fundraising Team |                       |
|                                   |                                           |                                |                       |
| Tango                             |                                           |                                | Created with Tango.us |

### 5. Next, enter your fundraising goal. If you are part of a team, this goal will count towards your team's overall goal!

|   | Thank you for fundraising with us!                      |           |          |  |  |  |
|---|---------------------------------------------------------|-----------|----------|--|--|--|
|   | Fundraiser Only                                         |           |          |  |  |  |
|   | 😤 YWCA E/NS Staff                                       |           | Ø        |  |  |  |
|   | How much will you try to raise?                         |           | +        |  |  |  |
| ~ | Money raised counts toward your goal + your team's goal | of \$5001 |          |  |  |  |
|   | Let's get your details:                                 |           |          |  |  |  |
|   | First Name                                              | Last Name |          |  |  |  |
|   | Email                                                   |           |          |  |  |  |
|   | We'll send you a link to set up your fundraising page!  |           |          |  |  |  |
|   | Address                                                 |           |          |  |  |  |
|   | Apartment, Suite, Etc.                                  |           | Optional |  |  |  |
|   | City                                                    | ✓ Zip     | Code     |  |  |  |
|   | Country<br>United States                                |           | ~        |  |  |  |
|   | Phone Optional                                          |           |          |  |  |  |

6. Next, begin filling out your details. Email and address are required, phone number is optional. The question 'How did you hear about the Race?' is optional as well. If you do not wish to answer, select 'Prefer not to answer'.

NOTE: If you already have a Qgiv account associated with the email entered - you'll be prompted to sign in, which will make the rest of this process quicker!

| Let's get your details:                                                       |                       |
|-------------------------------------------------------------------------------|-----------------------|
| First Name     Last Name       Jamie     Kendrick                             |                       |
| Email<br>development@ywca-ens.org                                             |                       |
| We'll send you a link to set up your fundraising page! Address 1215 Church St |                       |
| Apartment, Suite, Etc. Optional                                               |                       |
| City<br>EvanstonState<br>IllinoisZip Code<br>60202                            |                       |
| Country Vinited States                                                        |                       |
| Phone 0ptional (847) 864-8445                                                 |                       |
| Just a few more things                                                        |                       |
| How did you hear about the Race?                                              | Created with Tango.us |

7. If you are creating more than one fundraising page, click on 'Add Another Participant' and repeat steps 3 through 7. If you are only making your own fundraising page, click 'Next'

|     | Evanston                                                             | Illinois                      | ✓ 60202  |                    |
|-----|----------------------------------------------------------------------|-------------------------------|----------|--------------------|
|     | Country<br>United States                                             |                               |          | ~                  |
|     | Phone<br>(847) 864-8445                                              | Optional                      |          |                    |
|     | Just a few more things                                               |                               |          |                    |
|     | How did you hear about the Race?<br>I'm a Past Participant/Supporter |                               |          | ~                  |
|     | 💄 Add Another Participant                                            |                               | Next     |                    |
|     | Powered by Option                                                    | Transaction is secure and end | crypted. | digicert<br>EV SSL |
| ngo |                                                                      |                               |          | Created with Tango |

# 8. On the next page, you can add additional Race Against Hate swag to your cart, click on each item to learn more and add to your cart.

| Fundraise for                      | Ricky Byrdsong Memorial Race Against Hate                      |
|------------------------------------|----------------------------------------------------------------|
|                                    | 2025                                                           |
|                                    | ⊘ Details > Shop > Finish Up                                   |
|                                    |                                                                |
| Pick up some additional Race       | Against Hate swag!                                             |
| All proceeds benefit YWCA Evanston | North Shore's racial justice and violence prevention programs. |
|                                    |                                                                |
|                                    |                                                                |
| ⊖ Merchandise Store                |                                                                |
| ⊖ Merchandise Store                |                                                                |
| ⊖ Merchandise Store                |                                                                |

9. If you do not wish to add any swag items, click on 'Skip'

| st Hate Crossbody<br>Bag<br>\$26<br>00 people to | YWCA Beanie<br>\$26     | Package Deal - YWCA Beanie &<br>Crossbody Bag<br>\$40<br>Get both the Race Against Hate<br>Crossbody/Belt Bag and YWCA | +                     |
|--------------------------------------------------|-------------------------|----------------------------------------------------------------------------------------------------|-----------------------|
| Joomerang                                        | Transaction is secure a | Skip<br>and encrypted.                                                                                                 |                       |
| Tango                                            |                         |                                                                                                    | Created with Tango.us |

10. If you'd like to kickstart your fundraising with an initial donation, you can enter your gift amount here! Otherwise click the orange 'Get Started Fundraising' button!

|       | Fundraise for Ricky Byrdsong Memorial Race<br>2025                                                                                                    | Against Hate       |  |
|-------|----------------------------------------------------------------------------------------------------|--------------------|--|
|       | 📀 Details > 🤣 Shop > Finish Up                                                                                                    |                    |  |
|       | Add an Optional Gift Jamie, kick-start your fundraising by making a donation! It will go toward your fundraising goal.  \$ Optional  The optional  The optional optional  The optional optional option option |                    |  |
|       |                                                                                                    |                    |  |
| Tango | Crea                                                                                                    | ated with Tango.us |  |

11. You can get started on your Fundraising Page right away, or you can come back to this part later since you will be receiving email instructions as well. To get started click on 'My Fundraising Dashboard'

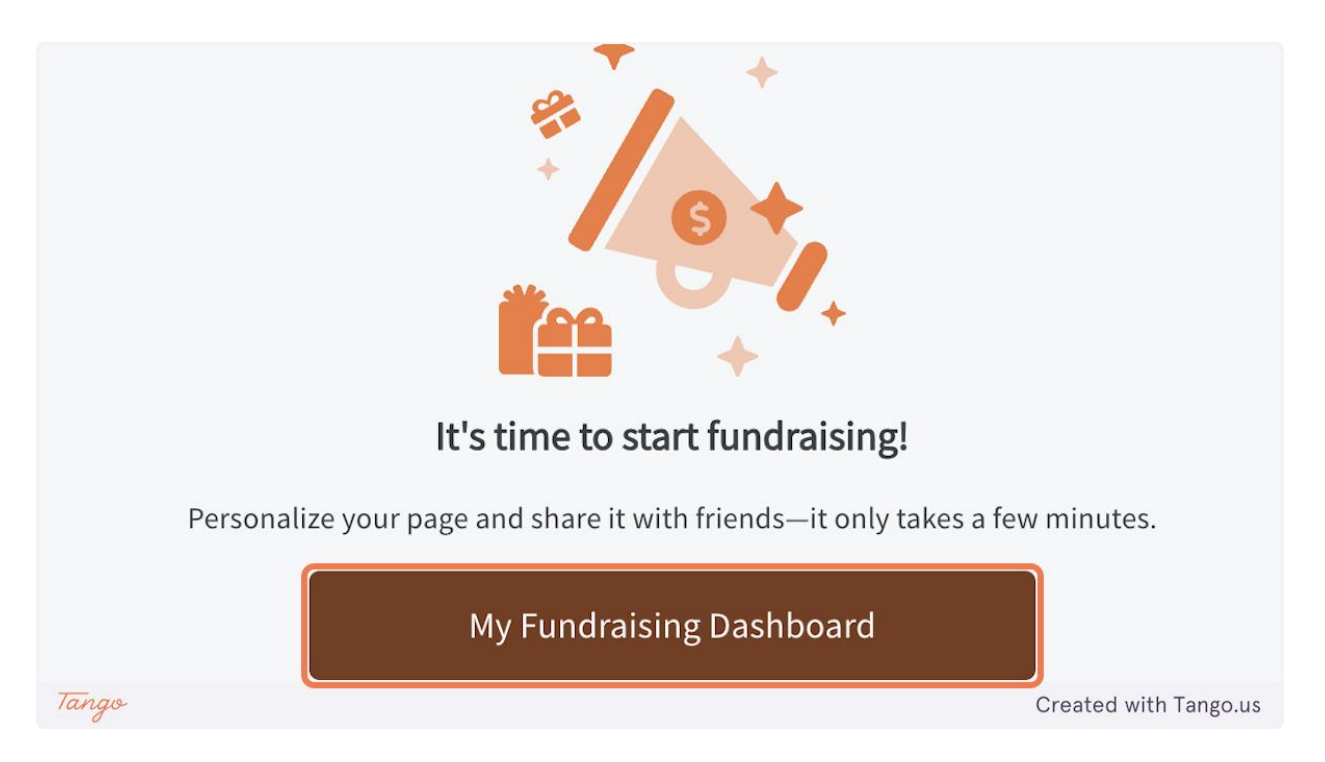

12. If you already have a Qgiv account - you'll be prompted to sign in, otherwise you will be prompted to create a password.

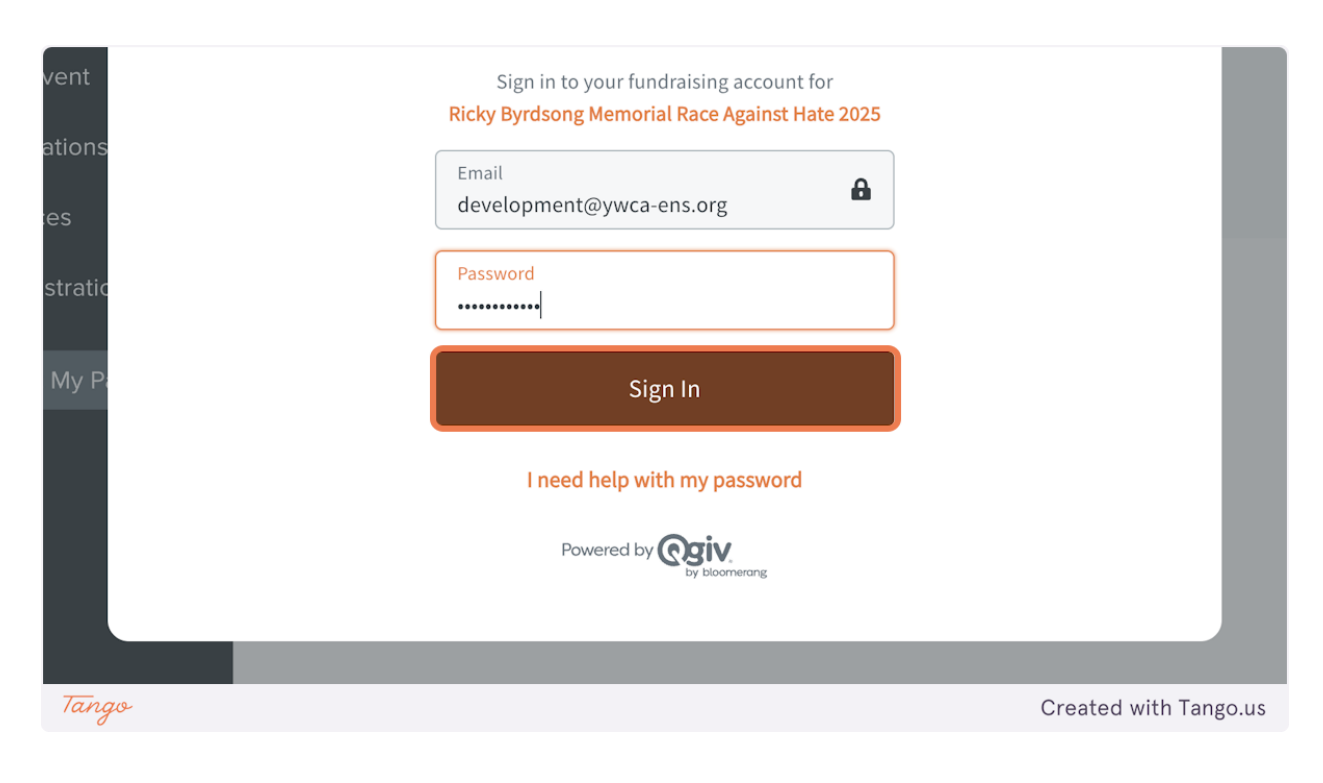

### 13. A set by step tutorial will pop up on your screen to get you started on your fundraising page customization. Click on 'Get Started' and follow with the tutorial process!

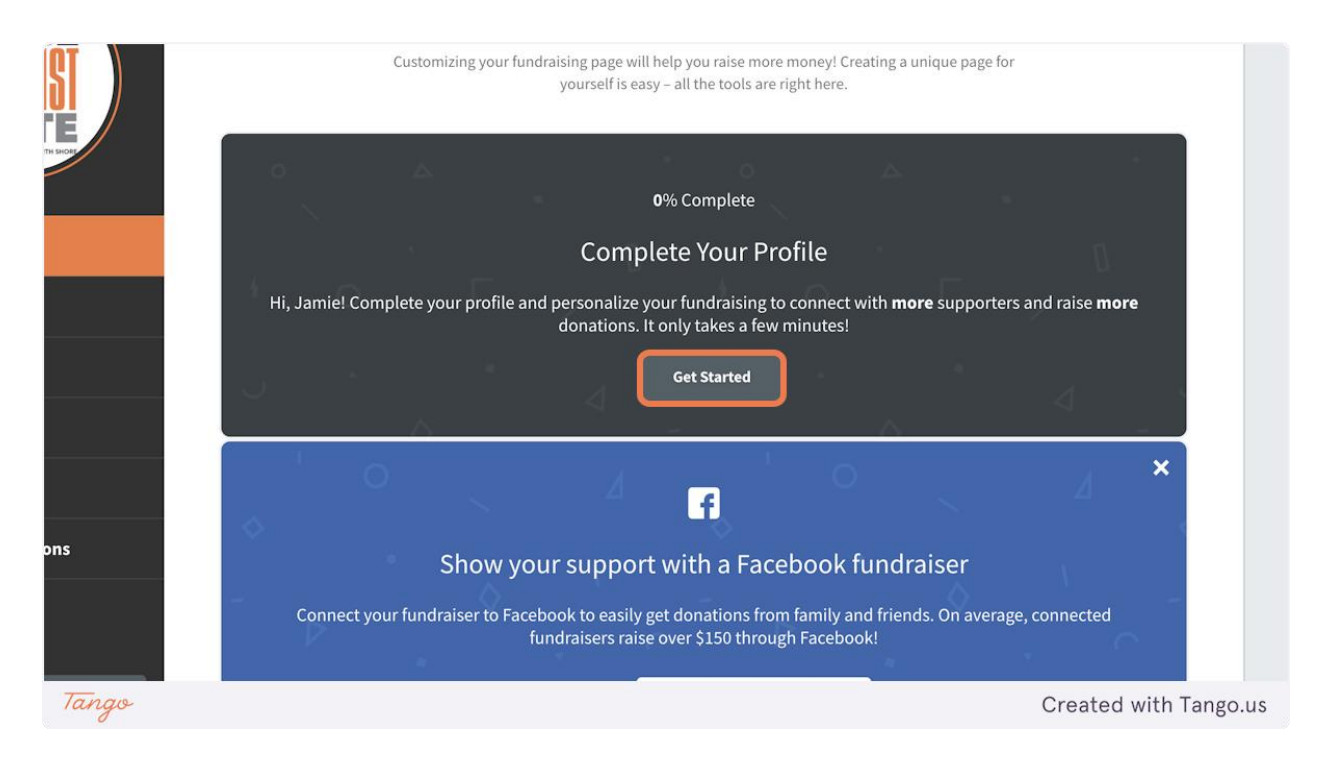